## 兵庫県立明石北高等学校 登録について

送信先メールアドレス: akashikita@x line-nt com 例) 1 年 1 組 出席番号 27 番 福山太郎くんの母 花子さんが登録する場合 QRコード インメールを送ります。 スマートフォンで右記のQRコードを読み込み、表示されたメールアドレス宛に空メールを送ります。 又は、メールを新規作成し、宛先に送信先メールアドレスを入力しメールを送ります。 但又同 【送信できない場合】 ・件名や本文に「/(スラッシュ)」、又は、文字「あ」や「い」などを入力してください。 iPhoneの方は、「-(ハイフン)」が違う文字になっている可能性があります。 「●●(地球儀マーク)」長押し→メニューから「English」を選択→「123キー」を押した後に表示されたキーボードから「- (ハイフン)」を入力してください。 22.3分後、「仮登録通知」のメールが届きます。(5分以上経っても届かない場合は受信設定(※1)をして、再度メールを送信してください。 会員新規登録 会員新規登録 会員新規登録 会員新規登録 会員新規登録 会員新規登録 C ご田意ください 会員登録されました . . 6 登録マニュアル (無い場合は、学校・塾・施設な 0 0 . . 約5分後に登録完了メールが届きます。 ど(ご確認) 届かない場合は、登録されているメールアドレスを ご確認ください。 【蔵王学園】 会員登録手順 基本情報を入力してください 分類情報を追加してください 分類情報を追加してください 登録内容を確認してください ご利用ありがとうございます。下記アドレスよ 基本情報入力 分類信報 り会員登録を行って下さい。 福山花子 基本情報 お名前、連絡先を入力してください。 分類を追加する 27 🧪 🔳 | 1年/1組 福山花子 \*このメールには個人を識別するための情報カ 名前 福山太郎 分類追加 メール/代表 メール/代表 含まれていますので、他の方に転送して再使用 FAO \*\*\*\*\*\*\*\*\*\*\*\*@docomo.ne.jp かい上ろや陌い歌します 連絡を受けたい分類を追加してください。 \*\*\*\*\*\*\*\*@docomo.ne.ip メール/その他1 https://www.z.test.line-26/128 連絡を受ける分類を追加できます。 メールが届かない .com/coaTest/member/test-z1/login I=LBCG0e4006&f=50 登録内容確認 メール/その他2 メール/その他1 分類を追加します × 分類を追加する 電話番号 09012345678 迷惑メール対策が設定されている可能性がありま 入力頂いた内容を確認してください。 ★はメールの団かたいアドレスです . 迷惑メール対策の受信許可リストへ「line-1年 分類情報 メール/その他2 nt.com」を登録してください。 リストに登録後、登録団体のメールアドレスにメ 登録開始 大分類 小分類 利用者名 No. ールを送信して、返信メールが届くことを確認し 古代最早 1組 09012345678 て下さい。 また、設定に関係なく、迷惑メールフォルダヘス 1組 福山太郎 27 ることがあります。ご注意ください。 月用老名 福山太郎 送信状況確認が「送信不可」になっている。 (赤いマークが付いている。) 登録団体からメールが送信されない状態です。 27 「解除」を押し、「送信可」にしてください。 再度、「送信不可」になる場合は、迷惑メール対 もどる もとる 策が設定されている可能性があります。 米茲メール対策の受信許可リストへ「li 届いたメール本文の 他に追加する分類がある → 名前と電話番号を入力 → 注意事項を確認し、 → 登録内容を確認し → 登録完了! 場合、分類を追加するを し、次へを押します。 → 分類を追加するを押し、 URI からインター 登録開始を押します。 登録を押します。 大分類/小分類を選択し、 押します。 5分程度で登録完了通知が届きま ※代表メール以外にサブの ネットへ接続します。 生徒名を入力し、確定を押 ない場合は、次へを押し メールを2つ登録できます。 す。届いたメールは保存しておい します。 ます。 てください。 ※ メール一覧へを押し、 ◎会員情報の修正をしたい場合 ブックマークに登録してくださ メール一覧へ ⇒ メニュー (=) ⇒ 「会員情報・修正」より、「基本情報」及び、修正期間内であれば「分類情報」の修正が可能です。 6 ◎アドレス変更した場合 こうすれば、送信一覧がいつでも |メール一覧へ| ⇒ メニュー(≡) ⇒ 「会員情報・修正」より、メールアドレスを新しいメールアドレスへ変更してください。 確認できます。 園の受信メールをお持ちではない方は、登録し直しとなります。旧登録情報は、園の管理者の方が削除しますので削除依頼をしてください。 ㈱コアシステムズ TEL 0120-65-4441 担当 藤原 使い方について お問合せ 運用について 兵庫県立明石北高等学校 TEL 078-936-9100 (教育研究部) (受付時間 平日 9:00~12:00 13:00~17:00 土日祝除く) ※ 送信先のメールアドレスを受信指定してください。ドメインは、「line-nt.com(エル・アイ・エヌ・イー・ハイフン・エヌ・ティー・ドット・シー・オー・エム)」です。

## メール設定に関しましては、ショップへお問合せください。

■ Eメールで登録可能(フリーメールでも利用できます) <u>※ ガラケーには、「学年だより」等はお送りできませんので、パソコンのアドレス</u>を併せて登録してください。

## 登録締切日 4月9日(日)まで

欠席遅刻連絡方法について【登録受付日時】 前日18時00分~当日8時15分まで(これ以降もアプリで受付は行います。) 兵庫県立明石北高等学校

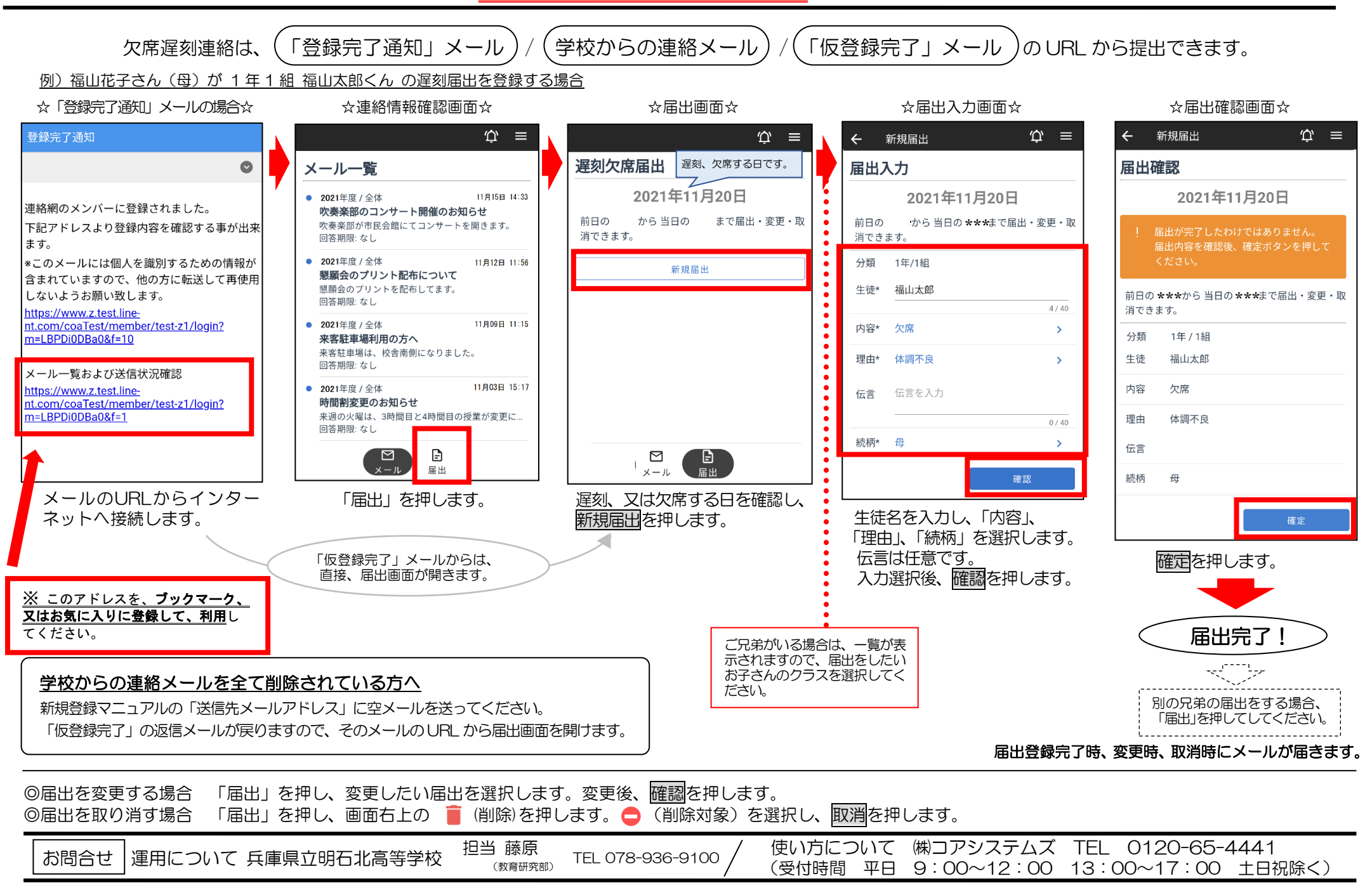